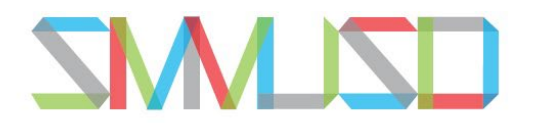

## **ONLINE PAYMENT**

Please pay for your dependent coverage through SMMUSD online at: <u>Fiscal & Business Services / Online Payments (smmusd.org)</u>

> Step 1: Select Quick Checkout Step 2: Enter Payment amount Step 3: Enter payment description: **RETIREE DEPENDENT COVERAGE** Step 4: Enter Payment information

Step 5: Click Submit Payment

If you have questions, please give me a call at 310.450.8338 x70277.

Anthony Walker awalker@smmusd.org